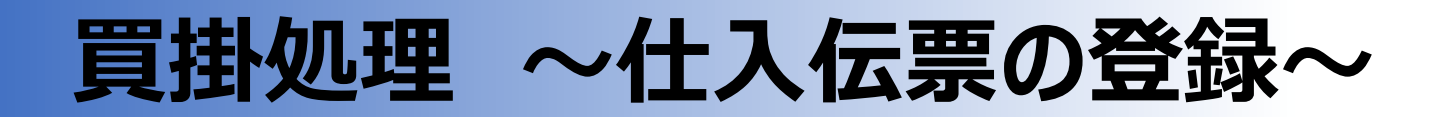

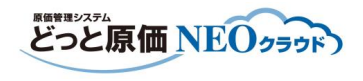

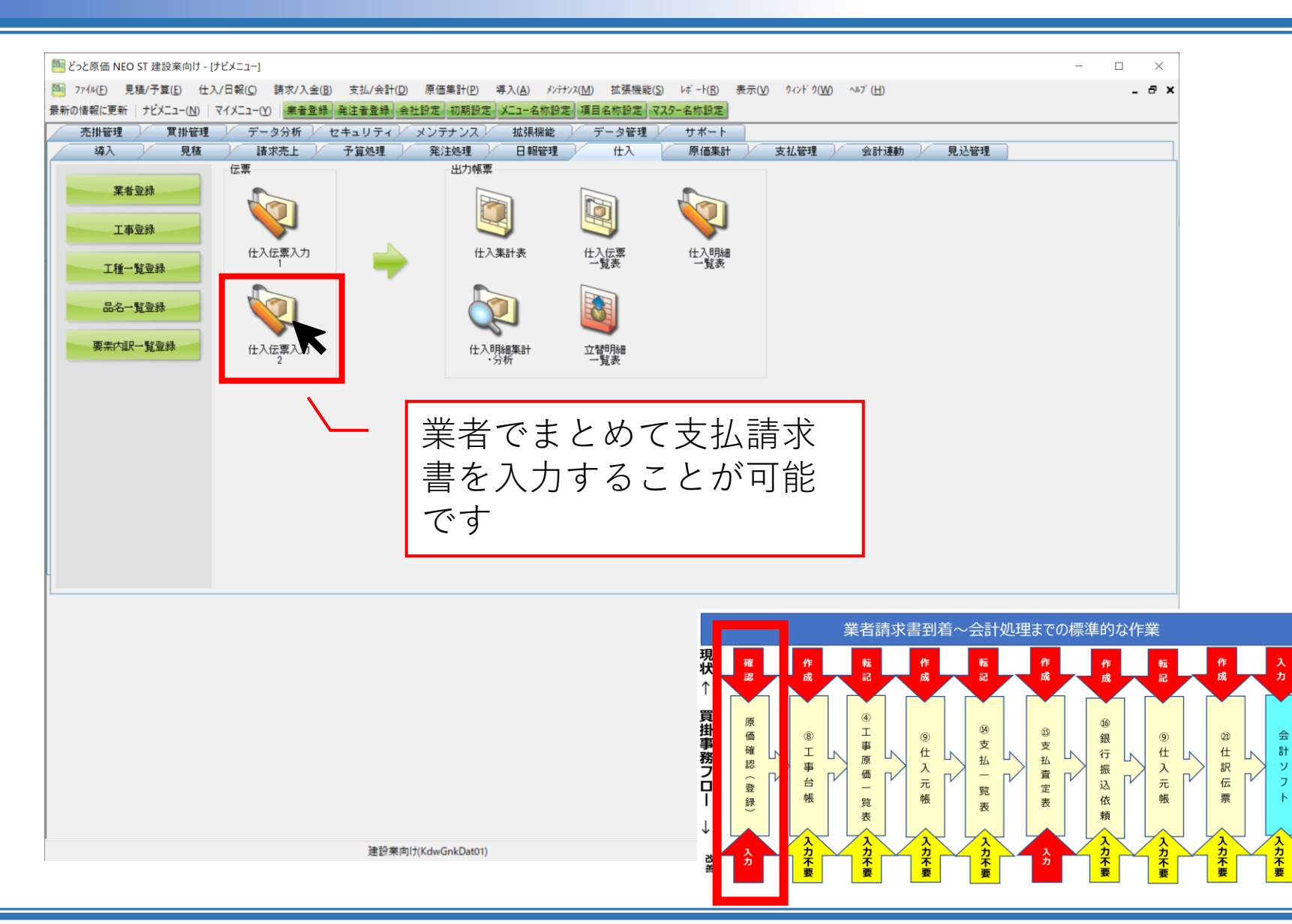

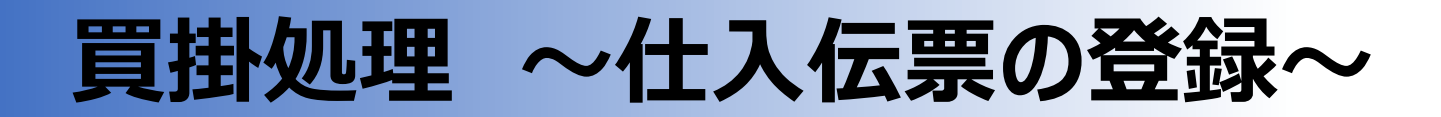

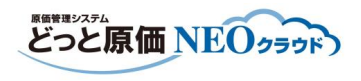

| 「<br>」<br>ジーと 周 伝 NEO ST 建築学 向け - 1 ( + ) に 更 ) 力 1 1                                                                                                    |                                                                                                    |                                                                                            |                                                                                                   |                       |                                                                                                    |                | ×                          |
|----------------------------------------------------------------------------------------------------|----------------------------------------------------------------------------------------------------|--------------------------------------------------------------------------------------------|---------------------------------------------------------------------------------------------------|-----------------------|----------------------------------------------------------------------------------------------------|----------------|----------------------------|
| ○ 274µ(E) 見積/予算(E) 仕入/日報(C) 請求/入金(B)                                                                                                    | 支払/会計(D) 原価集計(P) 導入(A)                                                                                                    | メンテナンス( <u>M</u> ) 拡張機能( <u>S</u> )                                                        | レポート( <u>R</u> ) 表示(⊻)                                                                            | ウィンドウ( <u>₩)</u> へルフ  | ́ ( <u>Н</u> )                                                                                        |                | - @ ×                      |
| <ul> <li>最新の情報に更新   ガジエュー(N)   マイメニュー(Y)   業者登録</li> <li>ヘルブ 前へ 次へ 表示 登録</li> <li>ア 2 ア 6 0 4</li> <li>ア 4 0 5</li> <li>ア 4 0 5</li> <li>ア 5 0 4</li> <li>ア 6 0 5</li> <li>ア 7 7 7</li> <li>ア 7 7 7</li> <li>ア 7 7</li> <li>ア 7 7</li></ul> | <ul> <li>A注音量錄 会社設定 初期設定 人二 - 名核</li> <li>新規 条件設定 項目設定 印録</li> <li>● 出来高参照 ● 立替参照 ● へッ</li> <li>30000839 ■ 注文番号</li> <li>ト (株)</li> <li>目的ホール工事</li> </ul> | 当定<br>項目名が設定<br>取定値<br>裕写<br>の<br>の<br>の<br>の<br>の<br>の<br>の<br>の<br>の<br>の<br>の<br>の<br>の |                                                                                                   | いてい<br>いする<br>」       | に支払請<br>画面(例                                                                                          | 青求書を<br>刊)     | ]                          |
| 税額表示 しない ~<br>TEL FAX 業者区分<br>06-4303-6406 材料関係       仕入     立替                                                                                                    | <ul> <li>締日 消費税計算 消費税端数</li> <li>31日 明細単位 切り捨て</li> </ul>                                                                                                  | <u>消費</u><br>税込<br>立替                                                                      | 税<br>金額<br>金額(税込)                                                                                 | 0                     | □ 伝票計の税額を変更する                                                                                         |                |                            |
| № 股引 立替 品名/規格                                                                                                    | 税処理 数量 単位                                                                                                    | 単価                                                                                         | 金額                                                                                                | 要素内訳                  | 注文番号                                                                                                  | 費目<br>工種<br>種別 |                            |
| 通常<br>一                                                                                                    |                                                                                                    |                                                                                            |                                                                                                   |                       |                                                                                                    |                |                            |
|                                                                                                    |                                                                                                    |                                                                                            |                                                                                                   |                       |                                                                                                    |                |                            |
|                                                                                                    |                                                                                                    |                                                                                            |                                                                                                   |                       |                                                                                                    |                |                            |
|                                                                                                    |                                                                                                    |                                                                                            | 現                                                                                                 | 業                     | 皆請求書到着~会                                                                                              | 計処理までの標準的な     | 作業                         |
|                                                                                                    |                                                                                                    |                                                                                            |                                                                                                   |                       |                                                                                                    |                |                            |
| <                                                                                                    |                                                                                                    |                                                                                            | 貫<br>掛<br>事務<br>で<br>確<br>認<br>て<br>●<br>●<br>●<br>●<br>●<br>●<br>●<br>●<br>●<br>●<br>●<br>●<br>● | 8<br>工<br>レ<br>台<br>帳 | ④<br>工<br>都<br>原<br>面<br>一<br>院<br>世<br>、<br>、<br>、<br>、<br>、<br>、<br>、<br>、<br>、<br>、<br>、<br>、<br>、 |                | ◎<br>仕<br>入<br>元<br>帳      |
| 日付を入力します。                                                                                                    | 建設業向け(KdwGnkDat01)                                                                                                    |                                                                                            |                                                                                                   | 、<br>入<br>力<br>不<br>要 | へ<br>入<br>入<br>入<br>入<br>力<br>力<br>万<br>不<br>要<br>                                                    |                | 入<br>力<br>力<br>不<br>要<br>要 |

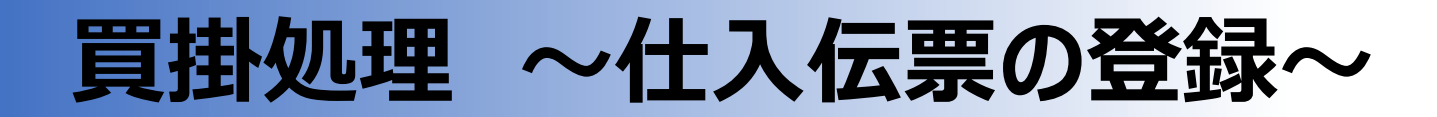

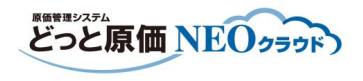

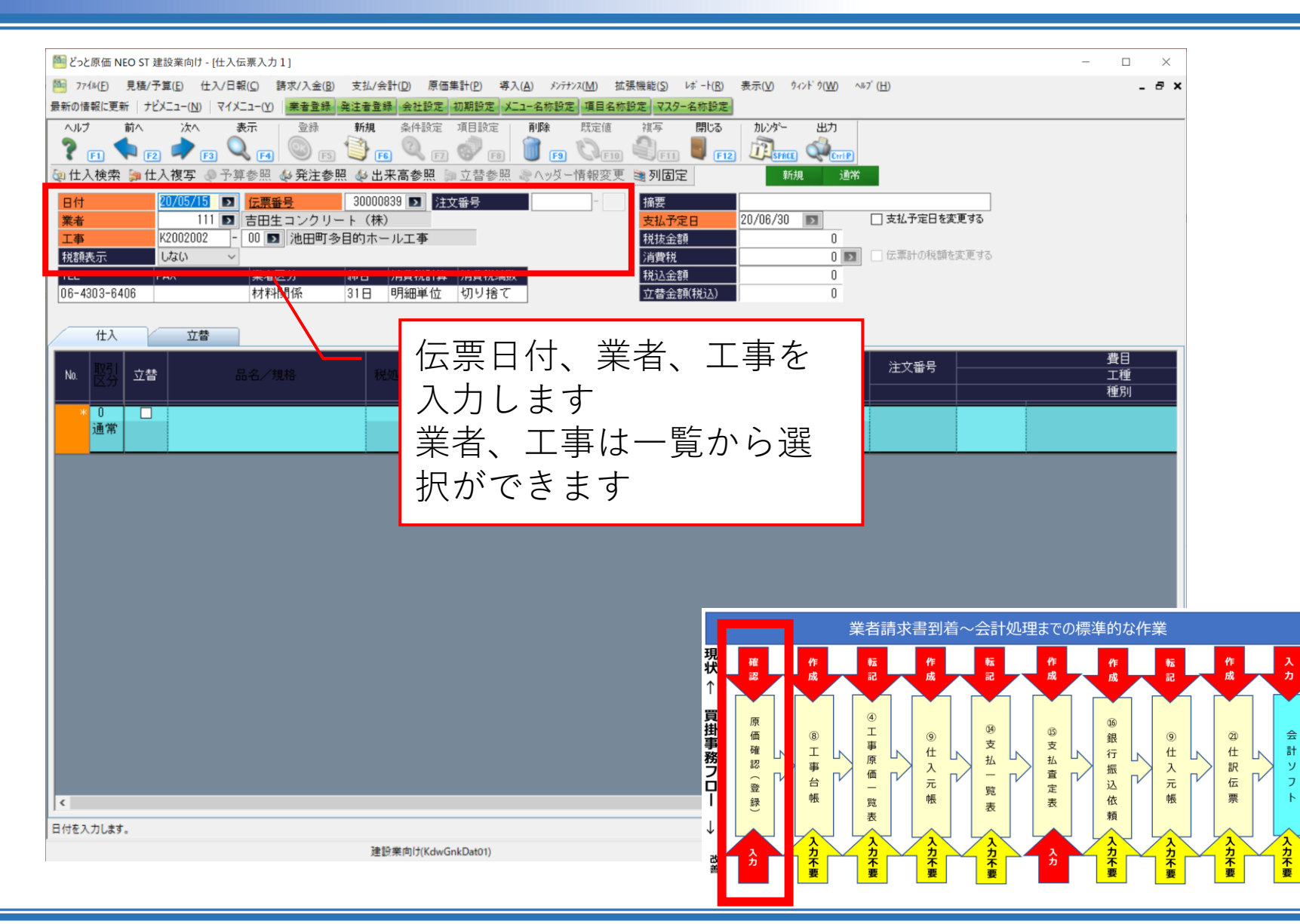

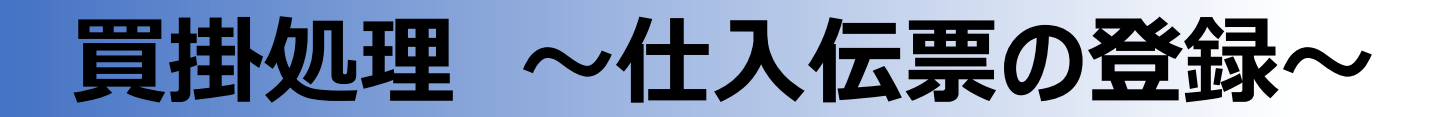

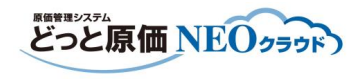

| 🧧 どっと原価 NEO ST 建設業向                                                                                                    | け - [仕入伝票入力1]                                                                  |                                                               |                                              |                                                                                                    |                                        |                                                                                                    |                             |                                 |               |                       |                       |        | -                | - 0     | $\times$    |       |
|----------------------------------------------------------------------------------------------------|--------------------------------------------------------------------------------|---------------------------------------------------------------|----------------------------------------------|----------------------------------------------------------------------------------------------------|----------------------------------------|----------------------------------------------------------------------------------------------------|-----------------------------|---------------------------------|---------------|-----------------------|-----------------------|--------|------------------|---------|-------------|-------|
| 37714(E) 見積/子算(E)                                                                                                    | 仕入/日報( <u>C</u> ) 請求/入金( <u>B</u> )                                            | 支払/会計( <u>D</u> )                                             | 原価集計( <u>P</u> )                             | 導入( <u>A</u> ) パ                                                                                                    | テナンス( <u>M</u> ) 拡張機                   | 能( <u>S)</u> レポート(                                                                                    | ( <u>R</u> ) 表示( <u>V</u> ) | ሳィンド ሳ( <u>W</u>                | ) ^#7 (       | <u>H</u> )            |                       |        |                  | -       | - 8 ×       |       |
| 新の資報に更新<br>トアレーユー(<br>ハルフ 前へ 次<br>ア<br>ア<br>ア<br>の<br>一<br>の<br>一<br>の<br>一<br>の<br>、<br>次<br>で<br>の<br>の<br>、<br>次<br>の<br>の<br>の<br>、<br>次<br>の<br>の<br>の<br>の<br>の<br>の<br>の<br>の<br>の<br>の<br>の<br>の<br>の | y) (1入-1-()) <u>美音重勝</u><br>表示 登録<br>[5] Q [4] (2) [5]<br>[5] (4) 予算参照 (4) 発注参 | 先注書互続 長仁記<br>行挿入 行つど<br>● ● ● ● ● ● ● ● ● ● ● ● ● ● ● ● ● ● ● | <u>に</u> 初期設定<br>- 行貼付<br>F7 - 行貼付<br>R 回立替参 | Classes     Classes     Classes | <u>た」項目名称設定</u><br>カーソル 列州<br>の一情報変更 当 | <ul> <li>▼X27-名称目</li> <li>審解除 閉じ</li> <li>F11</li> <li>列固定</li> </ul>                                | 型走<br>る ガイト<br>F12 9<br>9   | 5 出力<br>PACE) 《中<br>新規          | )<br>mP<br>通常 |                       |                       |        |                  |         |             |       |
| 日付 20/05/<br>業者<br>工事 K2002(<br>税額表示 しない                                                                                                    | 15 3 <u>伝票番号</u><br>111 3 吉田生コンクリ・<br>102 - 00 3 池田町3                          | 30000839 D<br>ート(株)<br>多目的ホール工事                               | 注文番号                                         | <b>出来</b> 行                                                                                                    |                                        | 簡要<br>友払予定日<br>税抜金額<br>肖費税<br>問33余額                                                                   | 20/06/3                     | 30  1,160,000 116,000 1 276,000 |               | <b>支払予定日</b><br>伝票計の税 | <b>を変更する</b><br>額を変更す | 5      |                  |         |             |       |
| TEL FAX<br>06-4303-6406<br>仕入 工                                                                                                    | 来有区力<br>材料関係<br>2替                                                             | ##日 月夏祝。<br>31日 明細単                                           | 1月 7月1日代28<br>位 切り捨                          | ·雨安X<br>:て                                                                                                    |                                        | 祝込玉額<br>立替金額(税込                                                                                       | ນ<br>                       | 1,278,000                       | )             |                       |                       |        |                  |         |             |       |
| №. <u>取引</u><br>区分 立替                                                                                                    |                                                                                |                                                               | 数量                                           | 単位                                                                                                    | 単価                                     | 金                                                                                                    | 溶魚                          |                                 | ir _          | 注文番号<br>              |                       |        |                  | <br>工種  |             | _     |
| 1 0 <u></u><br>通常 生工<br>生工<br>生工                                                                                                    | 0000-0110-0000<br>/ツート(普通)<br>/(普通)18-15-25(20)                                | 05 1<br>外税                                                    | 100.00                                       | <mark> ∎</mark><br>m3                                                                                                    | 11,600.0                               | 1,                                                                                                    | 160,000                     | 100<br>材料費                      | 000           |                       |                       |        |                  |         |             |       |
| <b>一</b> 币                                                                                                    |                                                                                |                                                               |                                              |                                                                                                    | _                                      |                                                                                                    |                             |                                 |               |                       |                       |        |                  |         |             |       |
|                                                                                                    | :書 <b>☆</b> 聿の                                                                 | い内記の                                                          | を入り                                          |                                                                                                    | ± 7                                    | ٦.                                                                                                    |                             |                                 |               |                       |                       |        |                  |         |             | •<br> |
|                                                                                                    | п小言∽                                                                           |                                                               |                                              |                                                                                                    | より                                     |                                                                                                    |                             | 1_                              | 業者            | 請求書到                  | 割着~会                  | 計処理    | 里までの標            | 標準的な作   | 乍業          |       |
|                                                                                                    | 品名は-<br>手入力も                                                                   | - 覧か<br>5 可能 <sup>:</sup>                                     | り選<br>です                                     | 択で                                                                                                    | き、                                     | 玛<br>り<br>日<br>二<br>二<br>二<br>二<br>二<br>二<br>二<br>二<br>二<br>二<br>二<br>二<br>二<br>二<br>二<br>二<br>二<br>二 |                             | <b>作</b><br>成                   | 12            | 作成                    |                       |        | 作<br>成           | 代F<br>成 | 2#<br>50    |       |
|                                                                                                    |                                                                                |                                                               |                                              |                                                                                                    |                                        | I                                                                                                    | 価確                          | 8<br>I                          | т<br>事        | 9                     |                       | 到<br>支 | じ<br>支           | 銀行      | 9<br>仕      |       |
| <                                                                                                    |                                                                                |                                                               |                                              |                                                                                                    |                                        |                                                                                                    | 5<br>7<br>3<br>登録           | 事台帳                             | 「 価 一 覧       | 入元帳                   |                       |        | 払<br>査<br>定<br>表 | 振込依     | 入<br>元<br>帳 |       |
| 1位コードを入力します。(半角 2 ホ                                                                                                    | 行)                                                                             |                                                               |                                              |                                                                                                    |                                        | ſ                                                                                                    | /                           |                                 | 表             |                       |                       |        |                  | 頼       |             |       |
|                                                                                                    |                                                                                |                                                               |                                              |                                                                                                    |                                        |                                                                                                    |                             |                                 |               |                       |                       |        |                  |         |             |       |

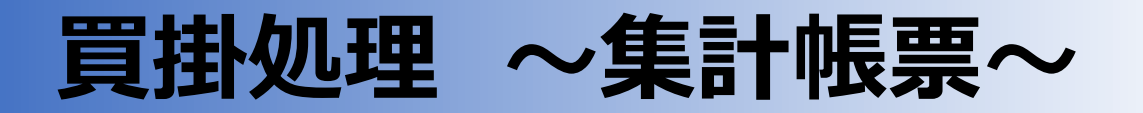

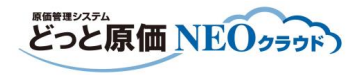

| ビっと建設株式会社<br>『表示順:部門順 昇順』『期間:XX/12/01~XX/12<br>『声し広心-売は額』『男計額分句・絵男計』                                                                                                    | 2/31』『税選択:税抜』                               |                               | 工事別原価管理表                                           |                   | 币                           | 兑抜                      |                         |                          |                         | Page. 1<br>XXXX/01/10   |
|----------------------------------------------------------------------------------------------------|---------------------------------------------|-------------------------------|----------------------------------------------------|-------------------|-----------------------------|-------------------------|-------------------------|--------------------------|-------------------------|-------------------------|
| 『元工込力・文任観』『糸前観内永・秘糸前』<br>工事<br>発注者                                                                                                    | 部門                                          | 営業担当者<br>現場代理人                | 受注日 完成日<br>実施開始日 実施終了日                             | 今回請負金額<br>累計請負金額  | 実行予算額<br>一般管理費              | 目標利益                    | 目標純利益                   | 今回原価金額                   | 予算残高<br>消化率             | 実質利益<br>利益率             |
| 2001001-00 県道15号線道路改良工事                                                                                                    | 土木部                                         | 鈴木 慎一郎                        | XX/10/06 XX/03/31                                  | 0                 | 27, 514, 370                | 11, 485, 630            | 6, 805, 630             | 82,888                   | 5, 306, 182             | 16, 791, 812            |
| 105 (株) 横浜土木                                                                                                    | 官庁下請工事                                      | 水谷 智子                         | XX/10/06 XX/05/20                                  | 39, 000, 000      | 4,680,000                   | 29.45%                  | 17.45%                  | 22, 208, 188             | 80.71%                  | 43.06%                  |
| 2001002-00 豊頃川改修護岸2工区                                                                                                    | 土木部                                         | 鈴木 慎一郎                        | XX/09/20                                           | 0                 | 15, 925, 342                | 8,074,658               | 6, 874, 658             | 461, 961                 | 15, 463, 381            | 23, 538, 039            |
| 101 東川建設(株)                                                                                                    | 官庁下請工事                                      | 柴田 久雄                         | XX/10/01 XX/06/20                                  | 24, 000, 000      | 1, 200, 000                 | 33.64%                  | 28.64%                  | 461, 961                 | 2.90%                   | 98.08%                  |
| 《部門計》                                                                                                    |                                             |                               |                                                    | 0<br>63, 000, 000 | 43, 439, 712<br>5, 880, 000 | 19, 560, 288<br>31, 05% | 13, 680, 288<br>21, 71% | 544, 849<br>22, 670, 149 | 20, 769, 563<br>52, 19% | 40, 329, 851<br>64, 02% |
| 2002001-00 中央駅南新築工事                                                                                                    | 建築部                                         | 沢井 茂喜                         | XX/09/25 XX/03/31                                  | 0                 | 28, 414, 050                | 22, 585, 950            | 16, 465, 950            | 16, 152                  | 23, 908, 798            | 46, 494, 748            |
| 1021 木村不動産(株)                                                                                                    | 民間元請工事                                      | 奥村健                           | XX/10/01 XX/02/26                                  | 51,000,000        | 6, 120, 000                 | 44.29%                  | 32, 29%                 | 4, 505, 252              | 15, 86%                 | 91.17%                  |
| 2002002-00 池田町多目的ホール工事                                                                                                    | 建築部                                         | 加藤健一                          |                                                    |                   |                             |                         |                         |                          |                         |                         |
| 104 北秋田市土木事務所                                                                                                    | 官公庁発注工事                                     | 林健二                           |                                                    |                   |                             |                         |                         |                          |                         |                         |
| 2002003-00 栗田邸新築工事                                                                                                    | 建築部                                         | 林健二                           |                                                    |                   | 仕                           | 、入元帳                    |                         |                          |                         | Page.                   |
| 107 栗田 吾郎                                                                                                    | 民間元請工事                                      | 加藤健一                          | とつと埋設株式会社<br>『表示順:業者(コード)順 昇順』『期間:XX/06            | ~XX/05』『業者:111~   | 111.]                       |                         |                         |                          |                         | XXXX/06/1               |
| (2002004-00 帝王ビル新築工事                                                                                                    | 建築部                                         | 杉山 雅博                         | 業者 111 吉田生コンクリート                                   | (株)               |                             | TEL                     | 06-4303-6406            |                          | 業者区分 締日                 | 支払日                     |
| 1021 木村不動産(株)                                                                                                    | 民間元請工事                                      | 西川 謙二                         | 住所 大阪府堺市西区浜寺公園町3-16                                | 56.3777           | a alte                      | FAX 14 FL #4 - 7, 94    | 家員演奏的                   | 材                        | 科関係 31日<br>日413 時間      | 1ヶ月後 31日                |
|                                                                                                    | マまた根(豆(口口)                                  |                               | 4, 638, 707 4, 638                                 | 707               | 0<br>e tud                  | 3, 500, 000             | 33                      | 50, 000                  | 3, 850, 000             | 3, 850, 00              |
| 建設株式会社                                                                                                    | 上事台帳(日付別)                                   |                               | 日付                                                 | 8                 | 要素内訳数                       | 量<br>単位<br>単位           | 低 税率                    | 支払金額                     | 我高 手形期日                 | 費目                      |
| :××/11/01~××/11/30』『全期間対象:0FF』                                                                                                    | And the debudy and a first of the second    |                               | 《前回残高》                                             | p                 |                             | 0013                    | (亚祖 ) 田質忱               |                          | 中形曲号                    | 二個                      |
| 工事<br><u> </u>                                                                                                    |                                             | 414, 050<br>585, 950 EL6t     |                                                    |                   |                             |                         |                         |                          | 4, 638, 707             |                         |
| 事場所 石川県金沢市駅西4丁目1213-5 主任技術者                                                                                                    | · 奥村 健 目標利益率                                | 44. 29% ××/09/25              | ××/04/30 30000753 生コンガート(早強)<br>第四点約4時3 第四点約4時37 東 | **                | 10000                       | 200, 00 m3 1            | 0,000.0 10              | . 0%                     | 6 919 707               | (省略)                    |
| 社     社     注     甘     市     市       市       市 | 一般管理費 6,                                    | 120,000 ××/10/01              | NR MEDICALLY                                       | 194               | n A                         |                         | 200,000                 | 000                      | 0,000,101               |                         |
| 事戦楽 ダイフ2しDK、3しDK 部門<br>世帯数3+2世帯 工事原価                                                                                                    | 2E 集前 目標純利益 16,<br>4,489,100 目標純利益率         | 32, 29%                       |                                                    | 《月計》              |                             | 2,                      | 000, 000 200,           | 000 0                    | 6, 838, 707             |                         |
| 日/完成日 ××/09/25 / ××/03/31 請負額一原(                                                                                                    | 新 46,510,900 入金額 5.                         | 400, 000                      | ××/05/29 322<br>iulia                              | 265               | 2211<br>ix (スイ*(モ)          |                         |                         | 2 327 843                | 4 510 864               |                         |
| 約工期 XX/10/01 ~ XX/03/10 実質利益中<br>施工期 XX/10/01 ~ XX/02/26 消化率                                                                                                    | 91.20% 未収入金 49.                             | 680,000<br>9.80%              | ××/05/29 322                                       |                   | 2321                        |                         |                         |                          |                         |                         |
| 4                                                                                                    | 13.333 2500 2500 2500 2500 2500 2500 2500 2 | PRO 12公 印ま                    | 手数料                                                | 手                 | 数料(みずほ)                     |                         |                         | 864                      | 4, 510, 000             |                         |
| 現格                                                                                                    | 材料費 労務費 仮部                                  | 機械 外注費                        | 手形                                                 | 手                 | 2431<br>#5                  |                         |                         | 2, 310, 000              | 2, 200, 000             |                         |
| §另 業者 要素内訳                                                                                                    | 直接経費 給与等 諸                                  | 落費 諾费                         | ××/05/31 30000754 材料費                              |                   | 10000                       | 1.00 式 1.50             | 0, 000. 0 10            | . 0%                     |                         | (省略)                    |
| 《雜越残尚》                                                                                                    | 1,706,600                                   | 0 0                           | 外税 第五高校増設工事                                        | 材                 | 科費                          | 1,                      | 500,000 150,            | 000                      | 3, 850, 000             |                         |
|                                                                                                    | 0 0                                         | 0 0                           |                                                    | 《月計》              |                             | 1,                      | 500,000 150,            | 000 4, 638, 707          | 3, 850, 000             |                         |
| /30 廃棄物処理費 10,00                                                                                                    | 個 30,000.0 300,000                          | 24,000 外税 8.0% 建築目            |                                                    |                   |                             |                         |                         |                          |                         | 1                       |
| 211 富資源開発 材料費                                                                                                    | 0 0                                         | 0 0 座栗羽                       |                                                    | -                 |                             |                         |                         | - 理までの種                  | ■淮的な作業                  |                         |
| /30 廃棄物処理費 25.00                                                                                                    | 個 20,000.0 500,000                          | 40,000 外税 8,0% 建築目            |                                                    |                   | 7                           |                         |                         |                          |                         |                         |
| コミコンデナ<br>211 宮寮源開発 材料費                                                                                                    | 500,000 0                                   | 0 0 回报2<br>0 0 席東朝            |                                                    | 現                 | lle                         | a= //:                  |                         | <i>U</i> =               | <i>U</i> -              | - //=                   |
| /30 外注経費 1.00                                                                                                    | 式 2,500.0 2,500                             | 200 外税 8,0% 建築目               |                                                    | 状                 | TF<br>FU                    | ₩A 17                   | ¥∆<br>⊊7                |                          |                         |                         |
| (仮囲い)<br>(方) ショッダ工業                                                                                                    | 2,500 0                                     | 0 0 直接信                       |                                                    |                   | ///                         | nu ///                  |                         |                          | DX B                    | · //*                   |
| (11) デア上来 村村賞 1.00                                                                                                    | 式 1,560,000.0 1,560,000                     | 124,800 外税 8.0% 建築目           |                                                    | · ·               |                             |                         |                         |                          |                         |                         |
| 連続基礎                                                                                                    | 1, 560, 000 0                               | 0 0 土工3                       |                                                    | 買。                |                             | 4                       |                         |                          | 16                      |                         |
| 213 (株) 上川建設 材料費<br>/30 十工 1.00                                                                                                    | 0 0<br>30 000 0 300 000                     | 0 0 土工引<br>24.000 外段 8.05 建築工 |                                                    | 掛。                |                             | I                       | (14)                    | 15                       | (D)                     |                         |
| · · · · · · · · · · · · · · · · · · ·                                                                                                    | 300,000 0                                   | 0 0 土工利                       |                                                    | 事                 | <u> </u>                    | 事                       | 支                       | 支                        | 服                       |                         |
| 213 (株) 上川建設 材料費                                                                                                    | 0 0                                         | 0 0 ±13                       |                                                    | 務                 |                             | 原 1                     | · L 1                   |                          |                         |                         |
| 730 外注陸軍<br>根切・ゴミ処分                                                                                                    | 120,000 0 120,000<br>120,000 0              | 0 0 地案1                       |                                                    | _フ   🚆            |                             | 価口人人                    |                         | n ੈ ੈ ⊓∕                 |                         |                         |
| 214 アサテック(株) 材料費                                                                                                    | 0 0                                         | 0 0 175                       |                                                    | <u>며</u> 출        |                             | - л                     | 覧                       | 定                        | 込 7                     | т <u>1</u> д            |
|                                                                                                    | 2,782,500                                   | 222, 600                      |                                                    | 録                 | 吸                           | 覧                       | 表                       | 表                        | 依                       | 長 票                     |
| 《月計》                                                                                                    | 0 0                                         | 0 0                           |                                                    |                   |                             | 表                       |                         |                          | 頼                       |                         |
|                                                                                                    |                                             |                               |                                                    | <b>∛</b> ↓        |                             |                         |                         |                          |                         |                         |
|                                                                                                    |                                             |                               |                                                    |                   |                             | <del>-</del>            |                         |                          |                         |                         |
|                                                                                                    | 1 100 100                                   | 359 128                       |                                                    | _ 改 _ 方 「         |                             | <del>π</del> π ή        |                         | <b>7</b>                 | 7 7 7                   | ř Γ Ť                   |
|                                                                                                    | 4, 489, 100                                 | 0901340                       |                                                    | *                 |                             | <u> </u>                |                         |                          |                         |                         |

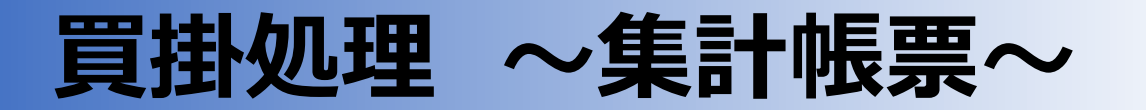

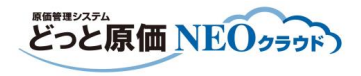

| どっと建設校<br>『書云順・伝 | 朱式会社 | 9 晒↓ 『期間 \ \ /10/01 ~ \ \ | /10/21    『娄老・                 | · 200~-226           | 仕入伝票!                                           | 覧表                              |                                   |                   |                                       |               | Page. 1<br>XXXX/11/15 |                                 |                                                                                                    |             |
|------------------|------|---------------------------|--------------------------------|----------------------|-------------------------------------------------|---------------------------------|-----------------------------------|-------------------|---------------------------------------|---------------|-----------------------|---------------------------------|----------------------------------------------------------------------------------------------------|-------------|
| 伝票日付             | 伝票番号 | 業者                        | /10/512 ( #01                  | .200 -220g           | \$                                              | 税抜金額                            | 消費税                               | 税込金額              | 注文番号                                  | 支払予定日         | 摘要                    |                                 |                                                                                                    |             |
| XX/10/31         | 205  | 210 (株) 光電気               | V2004                          | 1002-00 第一小学校        | 2~3F電灯改修工事                                      | 143,000                         | 14, 300                           | 157, 300          |                                       | XX/11/30      |                       |                                 |                                                                                                    |             |
| XX/10/31         | 210  | 226 アサテック(株)              | K2002                          | 2001-00 中央駅南新        | 築工事                                             | 1, 365, 000                     | 136, 500                          | 1, 501, 500       |                                       | XX/11/30      |                       |                                 |                                                                                                    |             |
| XX/10/31         | 218  | 223 (株) 池太組               | K2002                          | 2003-00 果田邸新樂        | (上事)<br>(工事)                                    | 190,000                         | 19,000                            | 209,000           | 25000016-00                           | XX/11/30      |                       |                                 |                                                                                                    |             |
| ××/ 10/ 51       | 230  |                           | V 1 V 1 V 12002                | жшарліж              |                                                 | 340,000                         | 34,000                            | <b>仕入明</b> 細      | 一覧表                                   | ~~~~          |                       |                                 |                                                                                                    | Page. 1     |
|                  |      |                           | どっと建設株<br>『表示順:業:              | 株式会社<br>者(コード)順 星順Ⅱ  | 『期間:XX/10/01~XX                                 | /10/31 『業者:20                   | $00 \sim 224$                     |                   |                                       |               |                       |                                 |                                                                                                    | XXXX/11/15  |
|                  |      |                           | 日付<br>伝票番号                     | 行                    | 業者<br>工事                                        | 10/012 1 20                     | 品名                                |                   | 数量                                    | 単位            | 単価                    | 税抜金額<br>消費税                     | 費目工種                                                                                                    | 備考1<br>備考2  |
|                  |      |                           | 注义备号<br>XX/10/31<br>205        | 1 210<br>V2004002-00 | ) (株) 光電気<br>第一小学校2~3F電灯                        | 0000-081<br>「改修工事電線(IV・         | 現格<br>13-000135<br>·VVF·VVR·VCT·C | V•FP)             | 安奈内部<br>500                           | 0.00 m        | 19£ *#*<br>6. 0       | 82.203.200<br>3,000<br>300      | (省略)                                                                                                    |             |
|                  |      |                           | XX/10/31<br>205                | 2 210<br>V2004002-00 | ) (株) 光電気<br>第一小学校2~3F電灯                        | t"ニル絶縁<br>0000-092<br>「改修工事公共施設 | 電線<br>23-000202<br>1用照明器具         | IV-2. Omm         | 材料費<br>50                             | 外税<br>).00 m  | 10. 0%<br>2, 800. 0   | 3, 300<br>140, 000<br>14, 000   | (省略)                                                                                                    |             |
|                  |      |                           | 5                              |                      |                                                 | 埋込天井                            | ·灯(下面開放型                          | )FRS2-20          | 材料費                                   | 外税            | 10.0%                 | 154,000<br>143,000<br>14,300    |                                                                                                    |             |
|                  |      |                           | -                              |                      |                                                 |                                 | /1 II //                          |                   |                                       |               |                       | 14, 300<br>157, 300<br>143, 000 | )<br>                                                                                                    |             |
|                  |      |                           |                                |                      |                                                 | ( 3                             | 義者計 》                             |                   |                                       |               |                       | 14, 300<br>157, 300             |                                                                                                    |             |
|                  |      |                           | XX/10/31<br>218<br>25000016-00 | 1 223<br>K2002003-00 | 3 (株)池太組<br>栗田邸新築工事                             | 0020-011<br>外部足場<br>A3055BT     | 10-000600<br>}                    |                   | 100<br>外注費                            | ).00 m2<br>外税 | 1, 900. 0             | 190,000<br>19,000<br>209,000    | 直接工事費<br>仮設工事<br>足場及び組立                                                                                                    |             |
|                  |      |                           |                                |                      |                                                 | «                               | 月計》                               |                   | 1 mag                                 |               |                       | 190, 000<br>19, 000<br>209, 000 |                                                                                                    |             |
|                  |      |                           |                                |                      |                                                 | ية »                            | 義者計》                              | _                 |                                       |               |                       | 190, 000<br>19, 000             |                                                                                                    |             |
|                  |      |                           | XX/10/31<br>256<br>25000017-00 | 1 224<br>K2002003-00 | <ol> <li>(有) アイコーポレ</li> <li>栗田邸新築工事</li> </ol> | ーション 0000-088<br>清掃・ゴ<br>清掃・ゴ   | 87-000061<br>「ミ<br>「ミ 50.7冊       | 現                 |                                       | 未日明           | 水盲封有~云;               | ョール 里までの                        | )標準的な作                                                                                                    | 業           |
|                  |      |                           | XX/10/31<br>256<br>25000017-00 | 2 224<br>K2002003-00 | <ul> <li>(有)アイコーポレ</li> <li>栗田邸新築工事</li> </ul>  | ーション 0000-088<br>リース機           | 38-000062<br>械                    |                   | ۲۴<br>RX                              |               |                       | R R                             | nd the second second se |             |
|                  |      | ×.                        | 2000011 00                     | 4                    |                                                 | (                               | 月計》                               | 一買<br>掛<br>価<br>珠 | 8                                     | ④<br>工<br>事   | ⑨<br>〔<br>〔<br>受      | ) (j)<br>[] 支                   | ⑮<br>銀                                                                                                    | 9 21        |
|                  |      |                           |                                |                      |                                                 | 《 美                             | 義者計》                              | 務<br>フ<br>ロ<br>ロ  |                                       |               |                       |                                 |                                                                                                    |             |
|                  |      |                           |                                | 総合計                  | 0% 8%                                           | 税抜金額<br>8%軽                     | 10%                               |                   | · · · · · · · · · · · · · · · · · · · | 覧<br>表<br>入力  |                       |                                 |                                                                                                    |             |
|                  |      |                           |                                | 税率別合計                | 0                                               | 0                               | 0 673,                            |                   | 不要                                    | 不要            | 不<br>要<br>要           | <b>b</b>                        | 不要                                                                                                    | 不<br>要<br>要 |

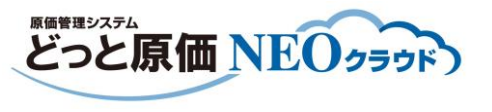

## 社内事務作業の合理化の実例 ~どっと原価NEOを利用した例~

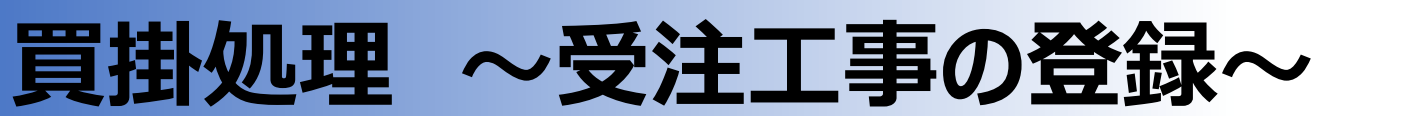

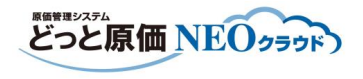

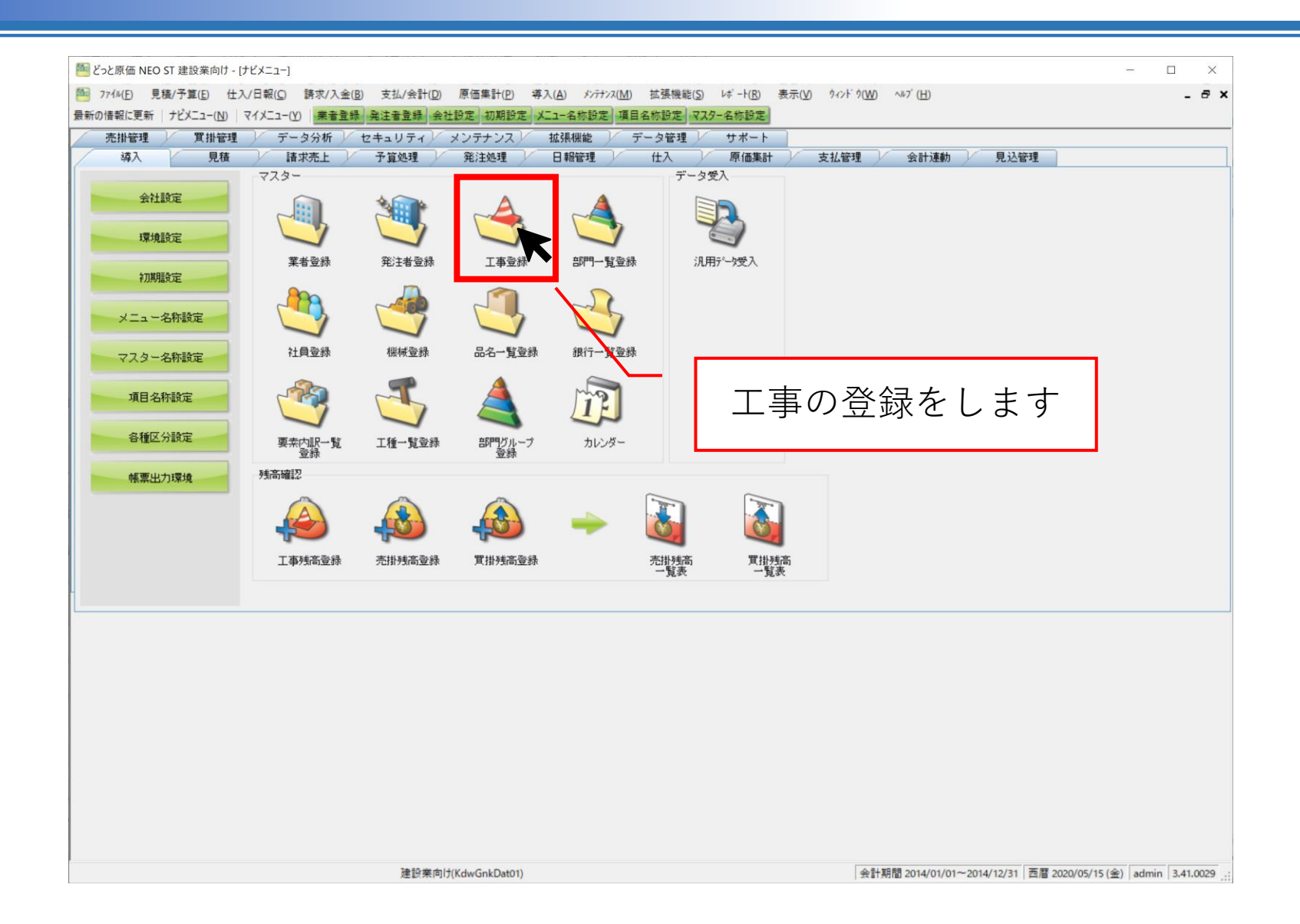

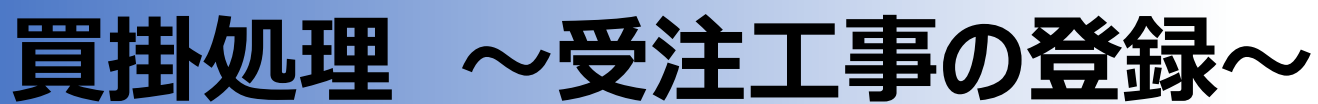

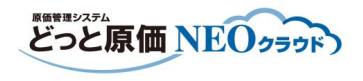

| 60                                   |                                                  |                                                     |                                                              |
|--------------------------------------|--------------------------------------------------|-----------------------------------------------------|--------------------------------------------------------------|
| eeeeeeeeeeeeeeeeeeeeeeeeeeeeeeeeeeee | T 建設業向け - [工事登録]                                 |                                                     | - 🗆 X                                                        |
| № 771ル( <u>F</u> ) 見積                | /予算(E) 仕入/日報( <u>C</u> ) 請求/入金( <u>B</u> ) 支払/会計 | (D) 原価集計(P) 導入(A) メンテナンス(M) 拡張機能(S) レポート(R) 表示(V) ジ | ウィンドウ(W) ヘルブ(H) _ <b></b> ×                                  |
| 最新の情報に更新   :                         | ナビメニュー(N) マイメニュー(Y) 業者登録 発注者登録                   | 会社設定 初期設定 メニュー名称設定 項目名称設定 マスター名称設定                  |                                                              |
| ヘルプ前へ                                | 次へ表示 登録 新規                                       | 条件設定項目設定 削除 既定値 複写 閉じる ガイド                          | 出力                                                           |
| 🕈 🖪 🤎 (                              | F2 🖤 F3 🔍 F4 👹 F5 😂 F6                           | 🔍 63 🞯 F8 📕 F9 📢 F10 💐 F11 🛡 F12 🛛 SPACE            |                                                              |
| 🔊 既定値編集 🎙                            | 💙 見積参照 📚 請求先変更                                   | (e)                                                 | 集                                                            |
| <u>工事</u>                            | - 00 🛐 池田町多目的ホーノ                                 | レ工事 請負税抜額 請負消費税                                     | 請負税込額                                                        |
|                                      |                                                  | 100 000 8 000 000                                   | 108 000 000                                                  |
| 基本情報1                                | 基本情報2 請負情報 予算3                                   | <b>氡績 入金予定 」</b> √情報 <b>個別権限</b> 労災保険               | 実 データ分析                                                      |
|                                      | 池田町多日的ホール建設工事                                    | 受注日 14/10/14                                        |                                                              |
| 名称                                   |                                                  | 契約工期(開始) 14/10/22 契約工期(終了) 15/1                     | 10/30                                                        |
| 略称                                   | 池田町多目的ホール工事                                      | <u>実施工期(開始)</u> 14/10/22 🗊 実施工期(終了) 15/1            | 10/30 🗾                                                      |
| フリガナ                                 | ケジンカチョウタモクテキ                                     | 完成日 _/_/_                                           |                                                              |
| 工事場所                                 | 池田町南川地内                                          |                                                     |                                                              |
| 登注去                                  | 104 🛐 北秋田市土太事務所                                  |                                                     |                                                              |
| 請求先                                  | 104 3 北秋田市土木事務所                                  |                                                     |                                                              |
| 工事設計者                                | 株式会社 大空設計事務所                                     | 売上基準 0 ▶ 完成基準 進捗率                                   | > %                                                          |
|                                      | 集会場                                              | <u>JV区分</u> ▶                                       |                                                              |
| 工事概要                                 | 鉄骨造平屋(機械室一部2階)                                   | 請求対象工事 1 3 する                                       |                                                              |
|                                      |                                                  | 協会費                                                 |                                                              |
|                                      | 2 3 建築部                                          |                                                     |                                                              |
| 営業                                   | 108 ▶ 加藤 健一                                      | 工事備考                                                |                                                              |
| 現場代理人                                | 102 🗾 林 健二                                       |                                                     |                                                              |
| <u>社員1</u>                           | 103 🗾 杉山 雅博                                      |                                                     |                                                              |
| <u>社員2</u>                           |                                                  | リンク先フォルダー C:¥Program Files (x86)¥KD#¥DotGenka       | aNEO D 開く                                                    |
| <u>社員3</u><br>社員4                    |                                                  |                                                     |                                                              |
| _↑⊥具4                                |                                                  |                                                     |                                                              |
|                                      | 1                                                |                                                     |                                                              |
|                                      |                                                  |                                                     |                                                              |
|                                      |                                                  | て声は起の発気を                                            |                                                              |
|                                      |                                                  | 上事   雨   釈   の   라   柵   彼   と                      |                                                              |
|                                      |                                                  |                                                     |                                                              |
|                                      |                                                  | 八刀しより                                               |                                                              |
|                                      |                                                  |                                                     | 1                                                            |
|                                      |                                                  |                                                     |                                                              |
| 工事名を入力します。(                          | (半角 100 桁)                                       |                                                     | 更新日付:19/06/19 16:58 更新者:admin                                |
|                                      | 建設弗                                              | 美向け(KdwGnkDat01)                                    | 会計期間 2014/01/01~2014/12/31 西暦 2020/05/15 (金) admin 3.41.0029 |

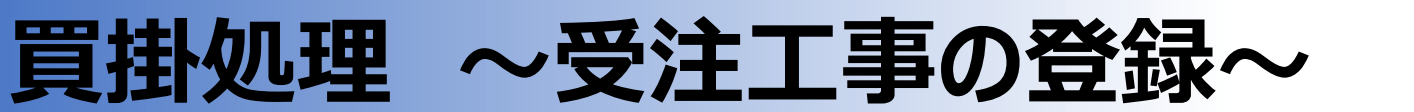

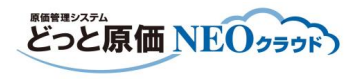

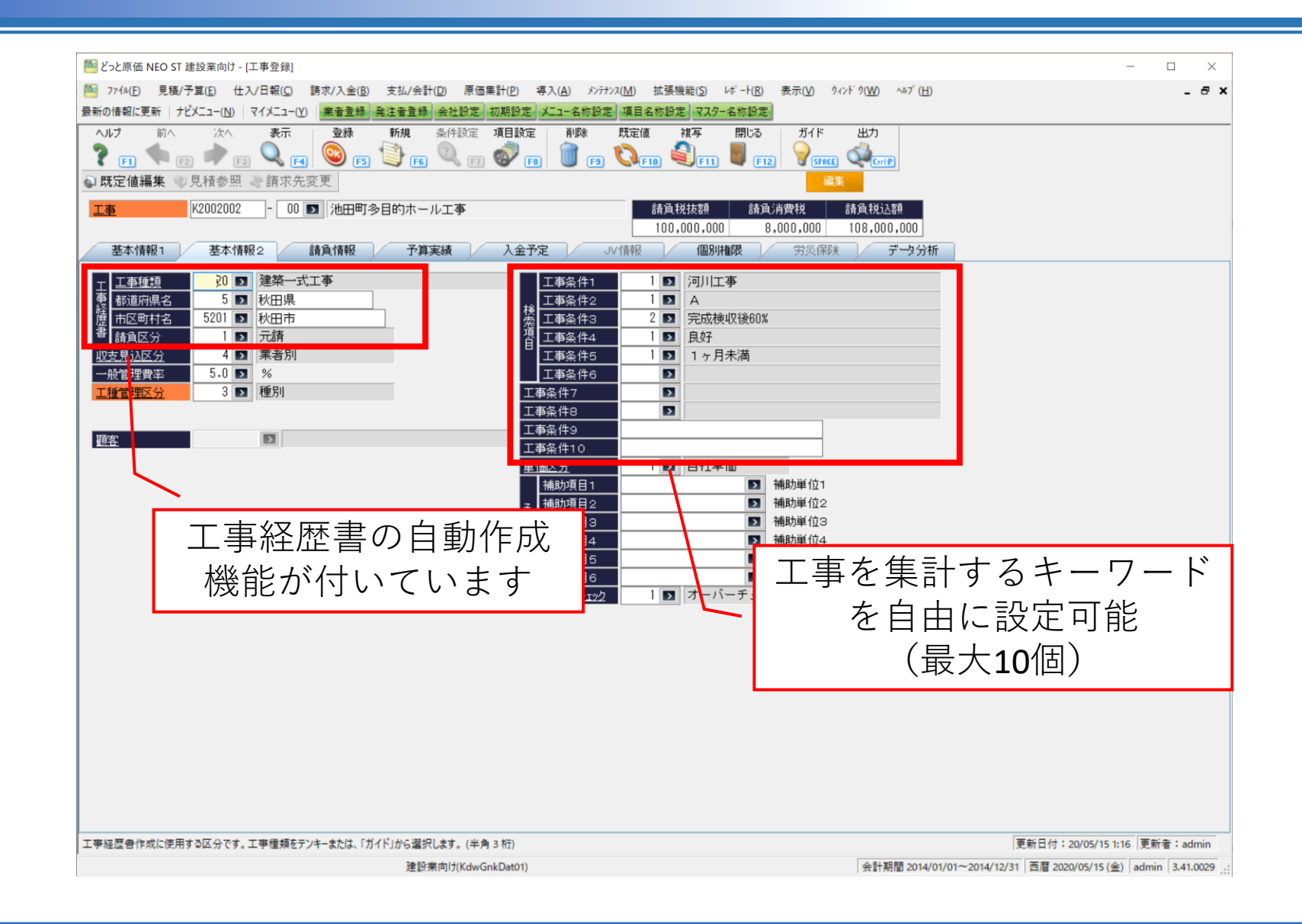

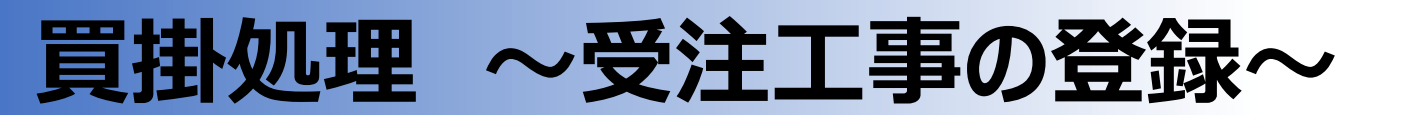

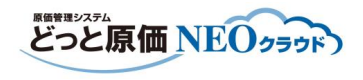

| どっと原価 NEO ST 建設業向け - [工事登録]           |                     |                                                                        |                                                                 | - 🗆 ×                        |
|---------------------------------------|---------------------|------------------------------------------------------------------------|-----------------------------------------------------------------|------------------------------|
| 77fル(E) 見積/予算(E) 仕入/日報(C)             | 請求/入金(B) 支払/会計(D) 原 | 価集計( <u>P</u> ) 導入( <u>A</u> ) メンテナンス( <u>M</u> ) 拡張機能( <u>S</u> ) レボー | -ト( <u>R</u> ) 表示( <u>V</u> ) ウィンドウ( <u>W</u> ) ヘルブ( <u>H</u> ) | - 8                          |
| 新の情報に更新   ナビメニュー( <u>N</u> )   マイメニュー | (Y) 業者登録 発注者登録 会社設定 | 2 初期設定 メニュー名称設定 項目名称設定 マスター名称                                          | 「設定                                                             |                              |
| ヘルプ 前へ 次へ 表示                          | 登録 行挿入 行コピー<br>「4   | 行貼付 行削除 カーソル 列幅解除 開<br>7] 🤏 F81 🖓 F9 🏶 F10 🏙 F11 📕                     | 10る カルンダー 出力<br>「F12」 「「SPECE」 《 CritP」                         |                              |
| 既定值編集 🤍 見積参照 🦃 請求                     | 先変更                 |                                                                        | 編集                                                              |                              |
| <u>та</u> K2002002 - О                | 0 ▶ 池田町多目的ホール工事     | 請負税抜額                                                                  | 請負消費税 請負税込額                                                     |                              |
|                                       |                     | 100,000,000                                                            | 8,000,000 108,000,000                                           |                              |
| 基本情報1 基本情報2                           | 請負情報  予算実績          | 入金予定 」が情報 個別権限                                                         | 労災保険 データ分析                                                      |                              |
|                                       | 契約工期(開始) 契約工期(終     | 了) 完成予定日 <u>引渡日</u> 完成日                                                | - 税処理 請負金額                                                      | 請負稅抜額 請負消費税                  |
| . 当秋/ 14/10/14 ▶<br>含力01 14/12/01     | 14/12/18 15/10/30   | )                                                                      | 1 外税 40,000,000                                                 | 40,000,000 3,200,000         |
|                                       |                     |                                                                        |                                                                 |                              |
|                                       |                     |                                                                        |                                                                 |                              |
|                                       |                     |                                                                        |                                                                 |                              |
|                                       |                     |                                                                        |                                                                 |                              |
|                                       |                     | 請負金額など                                                                 | の情報を                                                            |                              |
|                                       |                     |                                                                        |                                                                 |                              |
|                                       |                     | 人力しより                                                                  |                                                                 |                              |
|                                       |                     |                                                                        |                                                                 |                              |
|                                       |                     |                                                                        |                                                                 |                              |
|                                       |                     |                                                                        |                                                                 |                              |
|                                       |                     |                                                                        |                                                                 |                              |
|                                       |                     |                                                                        |                                                                 |                              |
|                                       |                     |                                                                        |                                                                 |                              |
|                                       |                     |                                                                        |                                                                 |                              |
|                                       |                     |                                                                        |                                                                 |                              |
|                                       |                     |                                                                        |                                                                 |                              |
|                                       |                     |                                                                        |                                                                 |                              |
|                                       |                     |                                                                        |                                                                 | ,                            |
|                                       |                     |                                                                        |                                                                 |                              |
|                                       |                     |                                                                        |                                                                 |                              |
|                                       |                     |                                                                        |                                                                 |                              |
|                                       |                     |                                                                        |                                                                 |                              |
| ナロを 3 カレキオ                            |                     |                                                                        |                                                                 | 亜新日付:10/05/10 15:59     亜新老: |

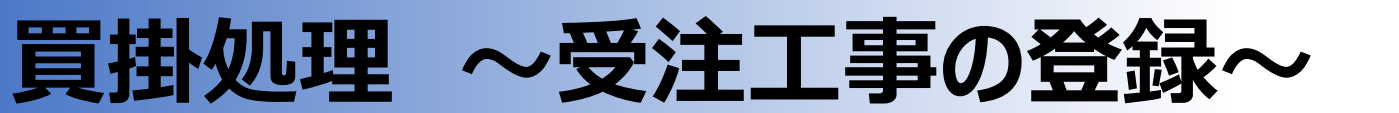

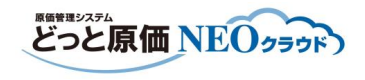

| ■ どっと原価 NFO ST 建設業向け - [工事登録]        |                       |                       |                           |                          |                     |              | -         |
|--------------------------------------|-----------------------|-----------------------|---------------------------|--------------------------|---------------------|--------------|-----------|
| □ 771/(F) 見藉/予算(F) 什入/日報(C) 請        | ·求/入金(B) 支払/会計(D) 原価領 | ≢計(P) 導入(A) メンテナンス(M) | 拡張機能(S) レポート              | (R) 表示(V) ウィンドウ          | (W) ^#7 (H)         |              |           |
| 新の情報に更新   ナビメニュー(N)   マイメニュー(Y)      | 業者登録 発注者登録 会社設定       | 初期設定 火二二名称設定 項目       | 名称設定マスター名称                | 設定                       |                     |              | -         |
| ヘルレプ 前へ 次へ 表示<br>? F1 ◆ F2 ◆ F3 ♀ F4 | 登録 行挿入 行コピー           | 行貼付 行削除 カーン<br>       | ル 列幅解除 閉U<br>F10 記(F11) 副 | 53 DUV95- E<br>F12 EFACE |                     |              |           |
| 』既定値編集 🔍 見積参照 📚 請求先変]                | 更                     |                       |                           | 編集                       |                     |              |           |
| <u>Ta</u> K2002002 - 00 🗩            | 池田町多目的ホール工事           |                       | 請負税抜額<br>100,000,000      | 請負消費税 請貸<br>8,000,000 10 | 龟税过入客页<br>8,000,000 |              |           |
| 基本情報1 基本情報2 請                        | 資情報 予算実績              | 入金予定 JV 情報            | 個別権限                      | 労災保険                     | データ分析               |              |           |
| <u>受注日</u> 契約日 契                     | 窓約工期(開始) 契約工期(終了)     | ) 完成予定日 引渡E           | 二 完成日                     | 税処理                      | 請負金額                | 請負税抜額        | 請負消費税     |
| 当初 14/10/14 ▶                        |                       | 15/10/30              |                           | 1<br>外税<br>1<br>外税       | 60,000,000          | 60,000,000   | 4,800,000 |
| 2/01 14/12/01                        | 14/12/10 13/10/30     |                       |                           | 1 2 1405                 | 40,000,000          | 40,000,000   | 3,200,000 |
|                                      |                       |                       |                           | 完成日<br>事・未<br>可能         | を基準<br>成工事          | に完成]<br>の管理フ | エ<br>か    |
| 1                                    |                       |                       |                           |                          |                     |              |           |
|                                      |                       |                       |                           |                          |                     |              |           |

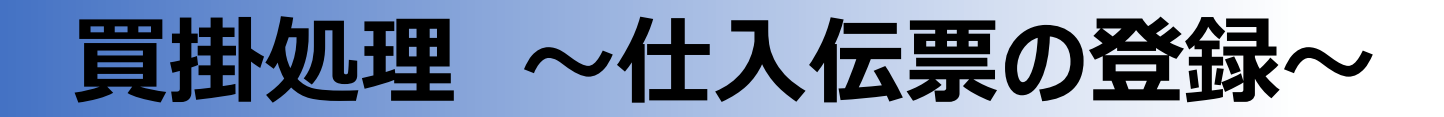

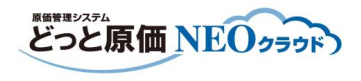

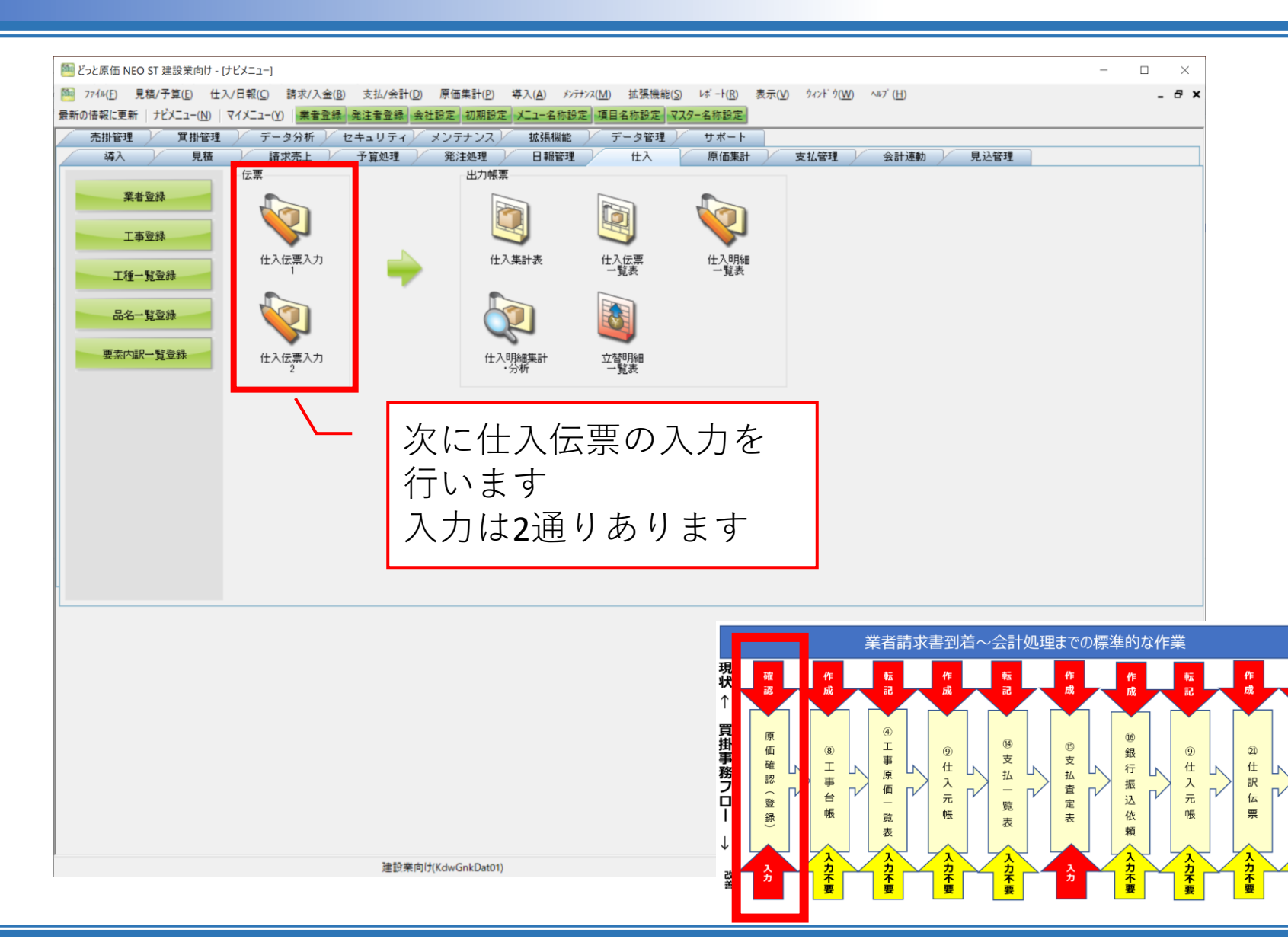

숲

計

У

フ

入力不要

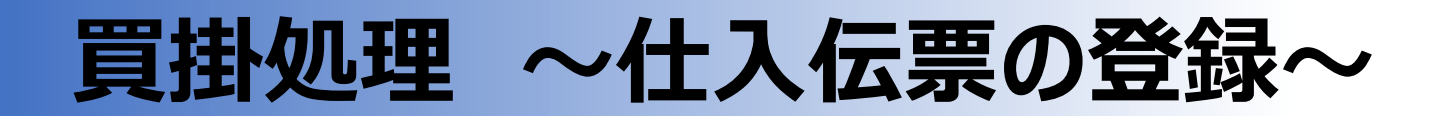

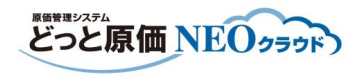

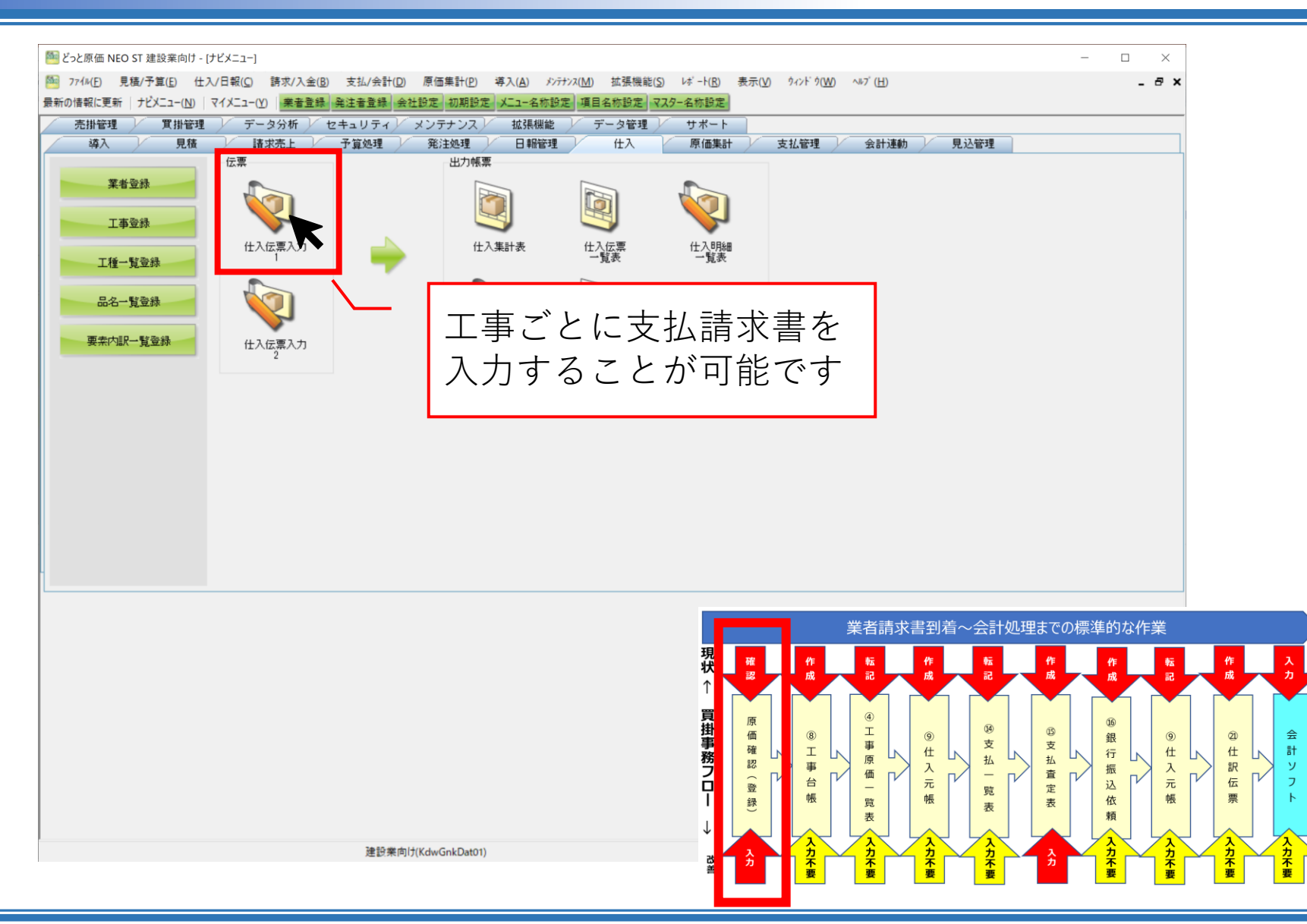